## IIT Delhi Proxy Setup

This tutorial will help you in setting up the proxy on your lab desktop systems that will allow you to access the internet. Note that these steps are required for any system that you will be connecting to the IITD LAN network for accessing the internet.

- 1. Open Firefox browser on your desktop.
- 2. Click the menu button  $\equiv$  and select Settings.
- 3. In the settings page, you will find a search bar. Search for proxy, you will see the following window.

|                    |                                                            | ,О ргаху | 0        |
|--------------------|------------------------------------------------------------|----------|----------|
| 🕄 General          | Search Results                                             |          |          |
| Home               | Network Settings                                           |          | proxy    |
| Q Search           | Configure how Firefox connects to the internet. Learn more |          | Settings |
| Privacy & Security |                                                            |          |          |
| Sync               |                                                            |          |          |
| More from Mozilla  |                                                            |          |          |
|                    |                                                            |          |          |
|                    |                                                            |          |          |
|                    |                                                            |          |          |
|                    |                                                            |          |          |

| Ó | Extensions & Themes |
|---|---------------------|
| ٢ | Firefox Support     |

- 4. Click on the Manage button under Network Settings.
- 5. You will see the following menu:

| Configure Proxy Access to the Internet                   |          |                 |  |
|----------------------------------------------------------|----------|-----------------|--|
|                                                          |          |                 |  |
| Auto-detect proxy settings for this network              |          |                 |  |
| Use system proxy settings                                |          |                 |  |
| Manual proxy configuration                               |          |                 |  |
| HTTP Proxy                                               | Port     | 0               |  |
| Also use this proxy for HTTPS                            |          |                 |  |
| HTTPS Proxy                                              | Port     | 0               |  |
| SO <u>C</u> KS Host                                      | Port     | 0               |  |
| SOCKS v4 SOCKS v5                                        |          |                 |  |
| Automatic proxy configuration URL                        |          |                 |  |
| http://www.cc.iitd.ac.in/cgi-bin/proxy.phd               |          | R <u>e</u> load |  |
| No proxy for                                             |          |                 |  |
|                                                          |          |                 |  |
|                                                          |          |                 |  |
| Example: .mozilla.org, .net.nz, 192.168.1.0/24           |          |                 |  |
| Connections to localhost, 127.0.0.1/8, and ::1 are never | proxied. |                 |  |
| Do not prompt for authentication if password is save     | ed       |                 |  |
|                                                          |          |                 |  |

- 6. Select the "Automatic proxy configuration URL" radio button. The text box will be activated as shown in the figure above. Enter the following URL:
  - a. If you are a B.Tech student: <u>http://www.cc.iitd.ac.in/cgi-bin/proxy.btech</u>

- b. If you are a Dual Degree Student: <u>http://www.cc.iitd.ac.in/cgi-bin/proxy.dual</u>
- 7. Click on OK button at the bottom right corner. This will save your proxy settings to fetch proxy configuration from the IITD proxy server.
- 8. Now open a new tab on Firefox and goto the following address:
  - a. If you are a B.Tech student: <u>https://proxy22.iitd.ac.in/cgi-bin/proxy.cgi</u>
  - b. If you are a Dual Degree student: <u>https://proxy62.iitd.ac.in/cgi-bin/proxy.cgi</u>
- 9. The proxy login page will open up: Go ahead and enter your Kerberos credentials to login.
- 10. Check you internet connectivity by opening any website.